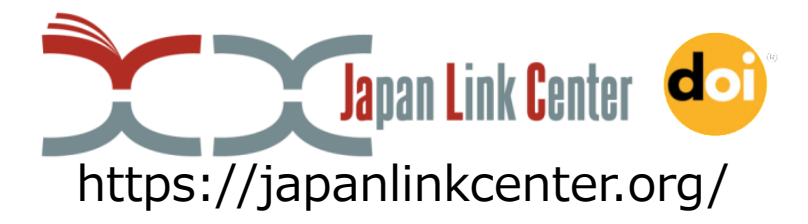

# Introduction of Japan Link Center (JaLC)

**JaLC Executive Office** 

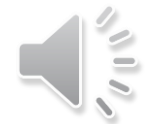

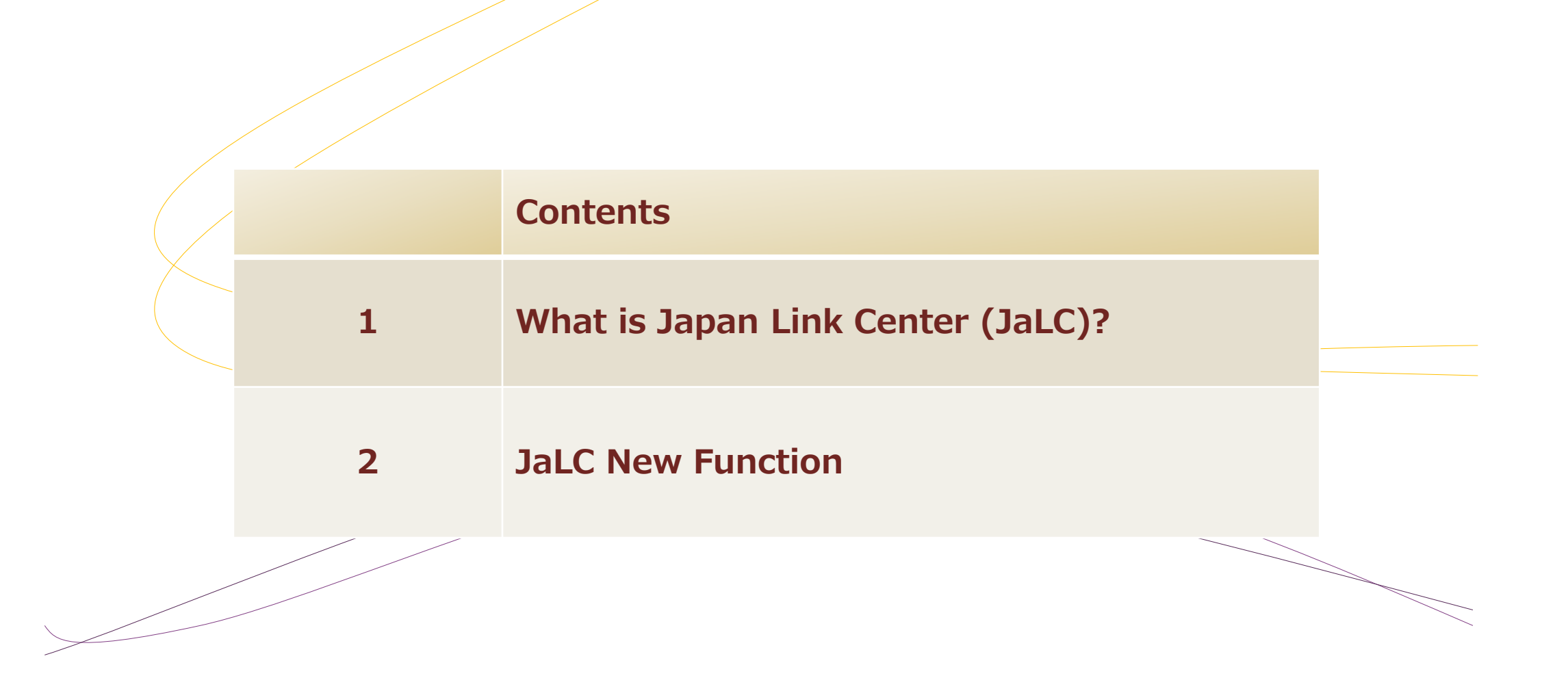

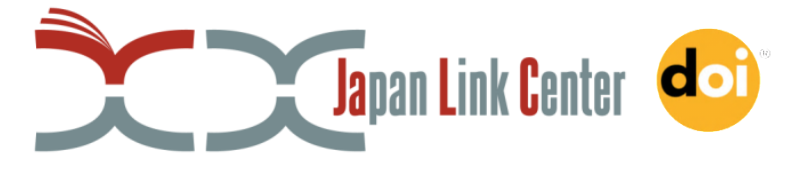

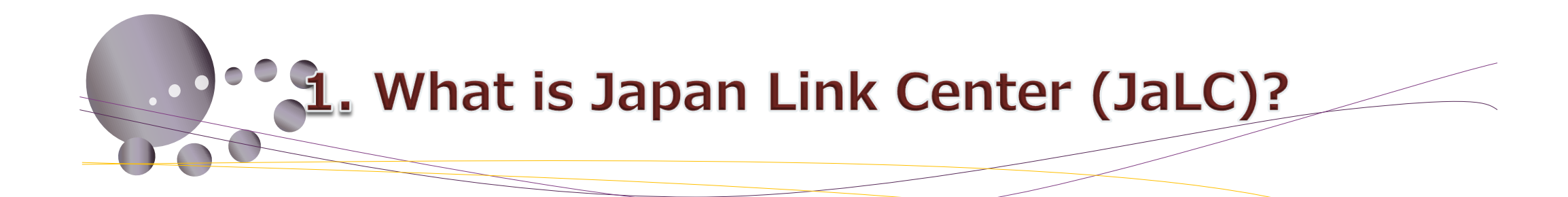

#### **1-1.** What is Japan Link Center (JaLC)?

- Registration Agency (RA) in Japan since 2012
- DOIs for Journal Articles, Books, Research Data, e-learning etc.
- Governance : 4 institutions jointly administer JaLC
  - ✓ Japan Science and Technology Agency (JST)
  - ✓ National Institute for Materials Science (NIMS)
  - ✓ National Institute of Informatics (NII)
  - ✓ National Diet Library (NDL)
- 49 Regular Members and 2,273 Assoc. Members

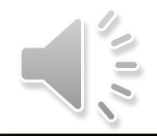

## 1-2. Framework of DOI operational organizations

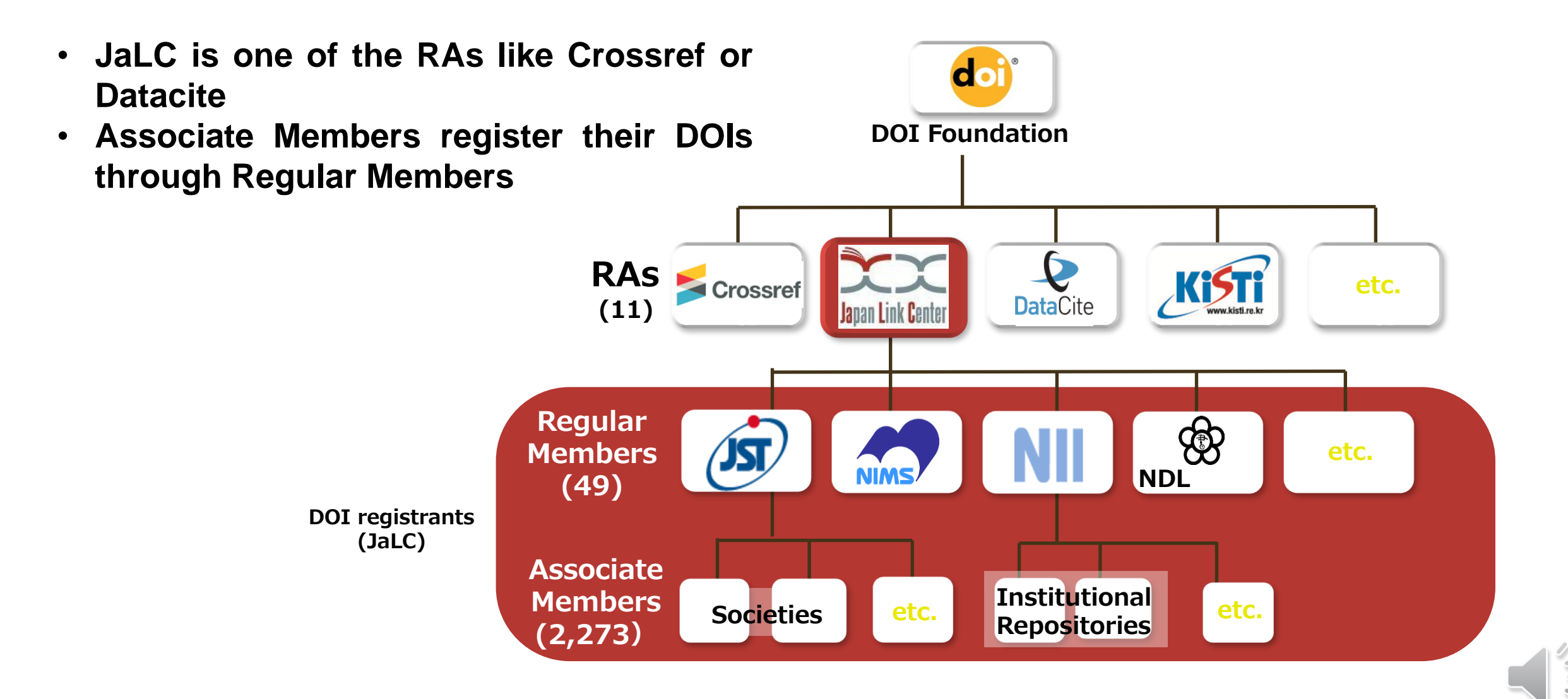

## 1-3. DOI registration via JaLC

• Members can choose any of JaLC DOI, Crossref DOI or DataCite DOI

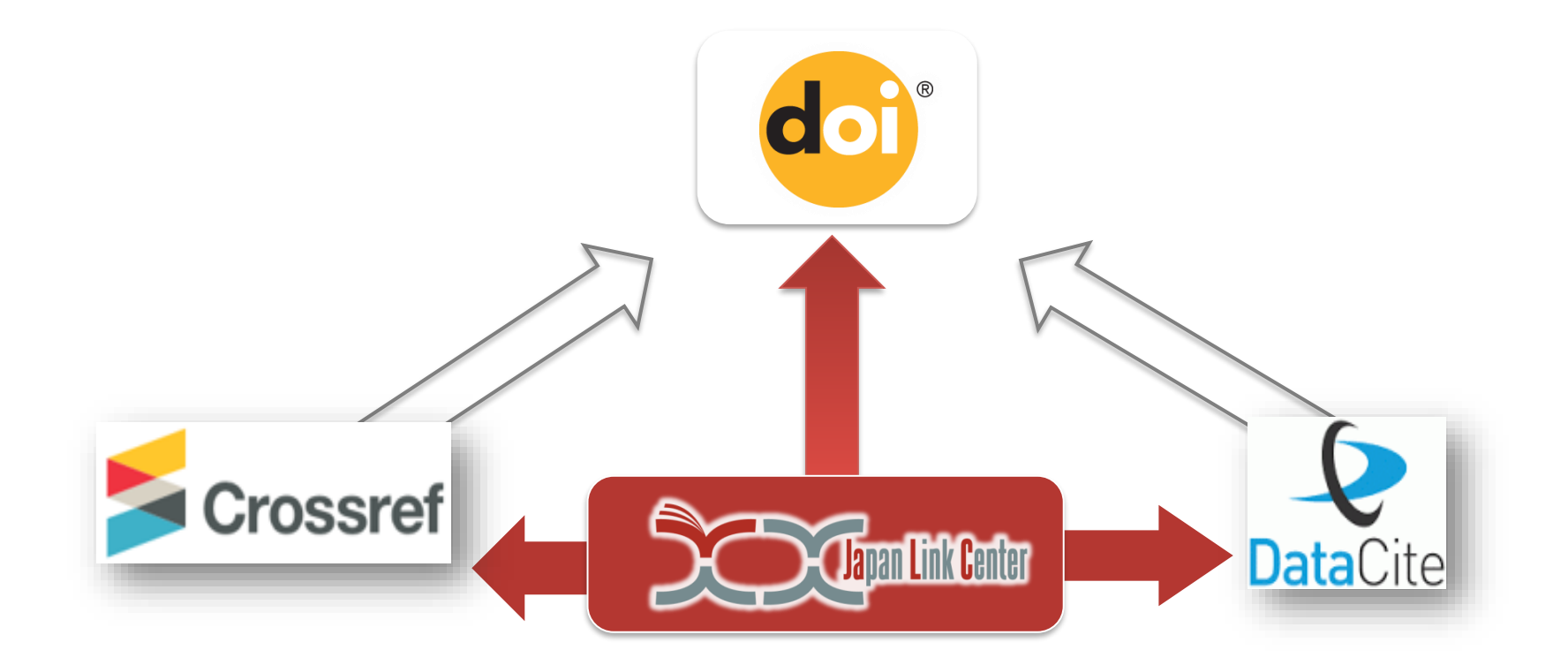

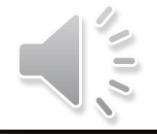

## 1-4. Transition of the number of JaLC DOIs

- The total number of DOIs registered through JaLC is 8,554,920 (2020)
  - ✓ JaLC DOI: 6,114,449

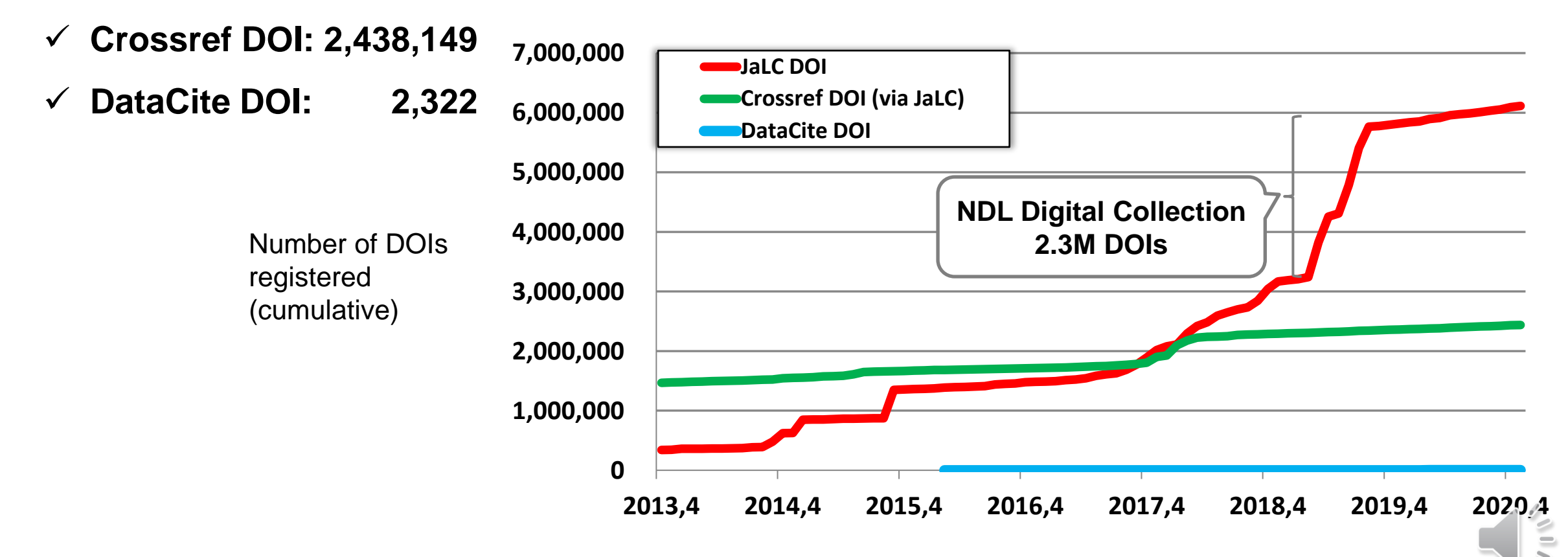

# 1-5. DOI registration count by contents

- Most of the contents are journal articles(82%) and books(16%).
- Research data, e-learning materials and other contents comprise remaining 2%.

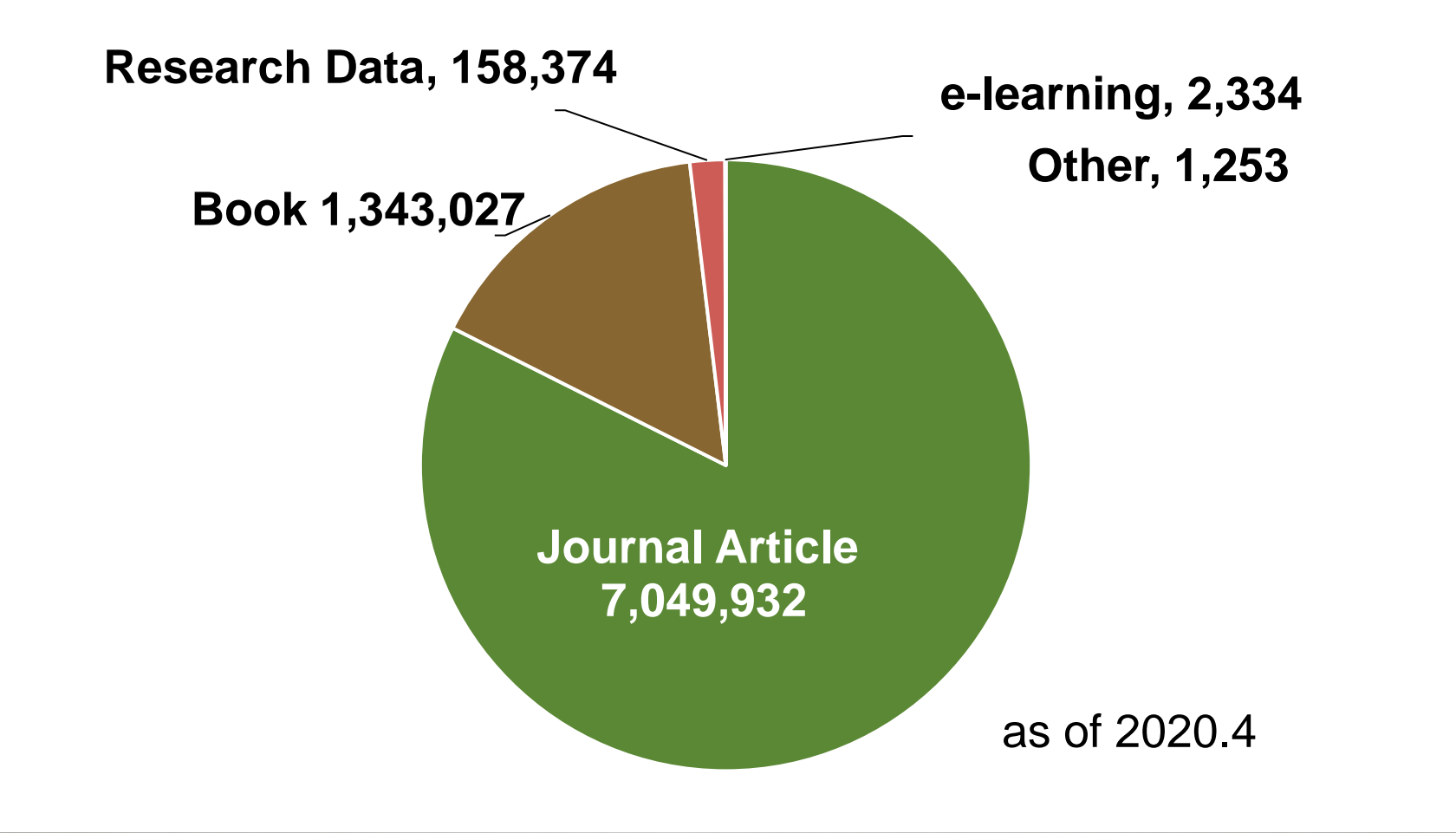

#### 1-6. JaLC Strategy 2017-2022

- Five strategic goals
  - ✓ To promote utilization of DOI and Metadata
  - ✓ To facilitate DOI registration considering specific condition in Japan

and international cooperation

- ✓ To expand contents category (IDs for various research resources)
- $\checkmark$  To contribute to the open science

✓ To encourage community development

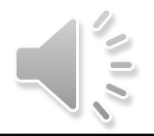

#### 1-7. 5 Actions plans

- Facilitate Metadata usage ease and enhance the Metadata search
- Work with other ID services for research activities e.g. ORCID
- Flexible system development fitting to actual research environment
- Investigation of needs and making up guidelines for IDs in various research situations
- Facilitate communication among multiple stakeholders (researchers, institutions, libraries, publishers, etc.)

# 1-8. Relationship between Strategies and Actions.

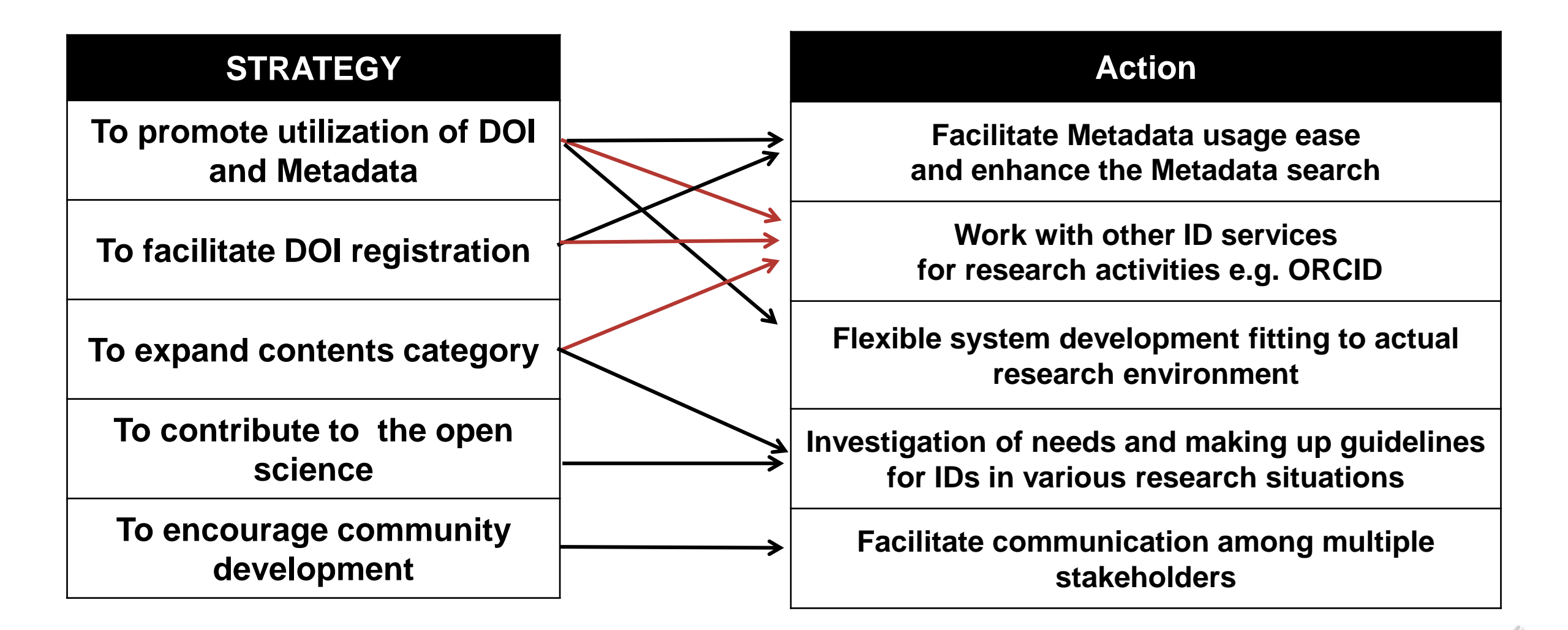

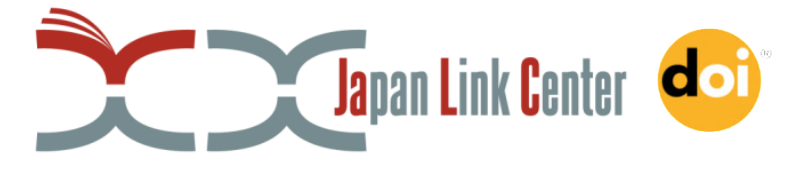

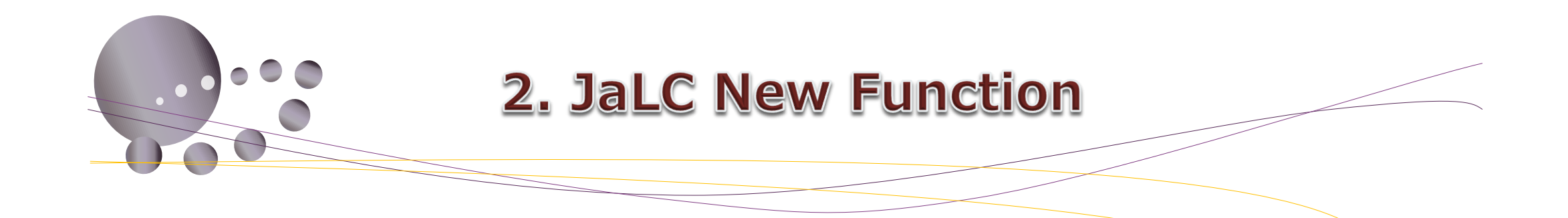

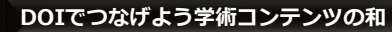

# 2-1. Outline of JaLC new function

- Direct import to ORCID
  - Add your works information from JaLC to ORCID Record
  - ✓ Do easily in only 3 steps!
  - $\checkmark\,$  2 ways to add your works
    - Auto-Update
    - Search & Link

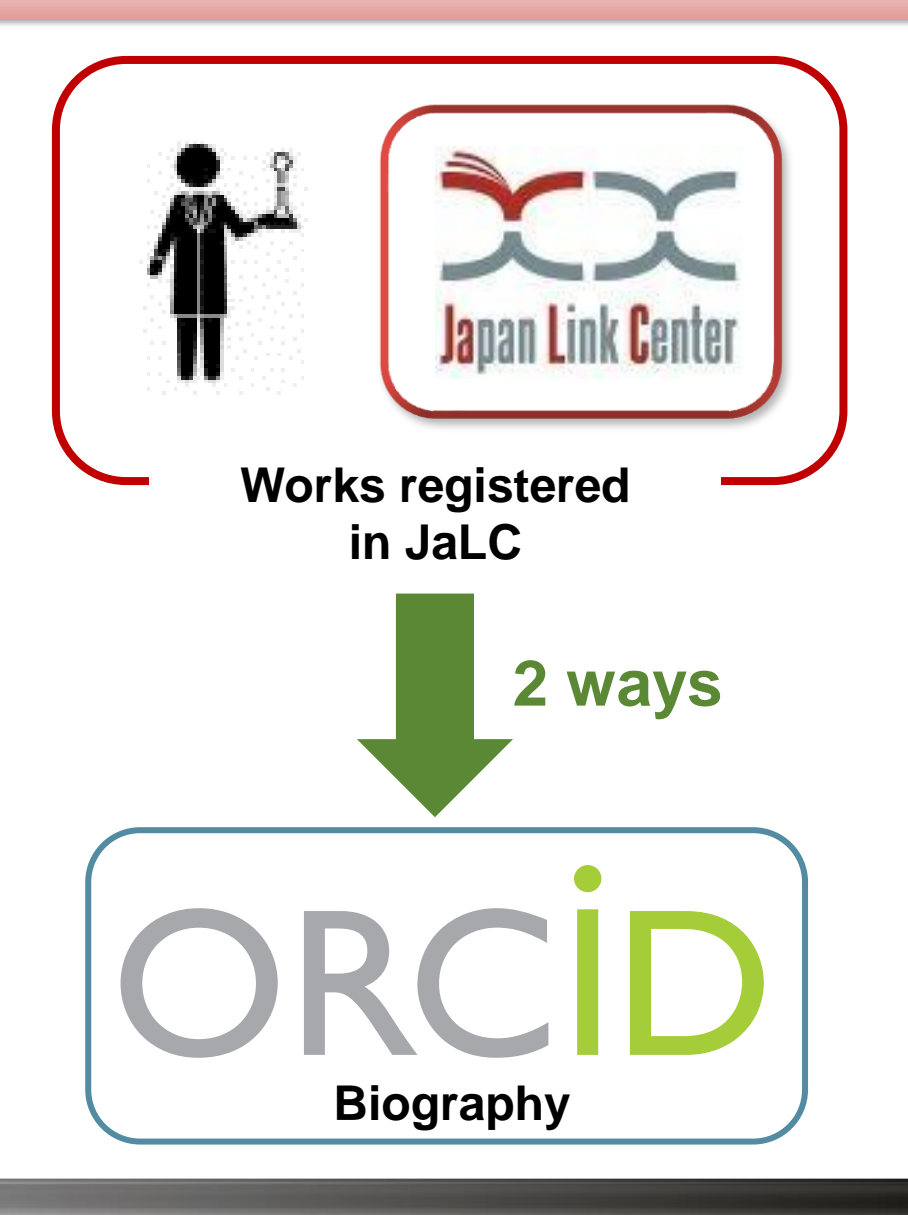

# 2-2. Step 1. Authentication

 Authenticate User's ORCID ID in JaLC Contents Search Page

or

Login to JaLC Contents Search
Page from user's ORCID page
(through "Add works" function)

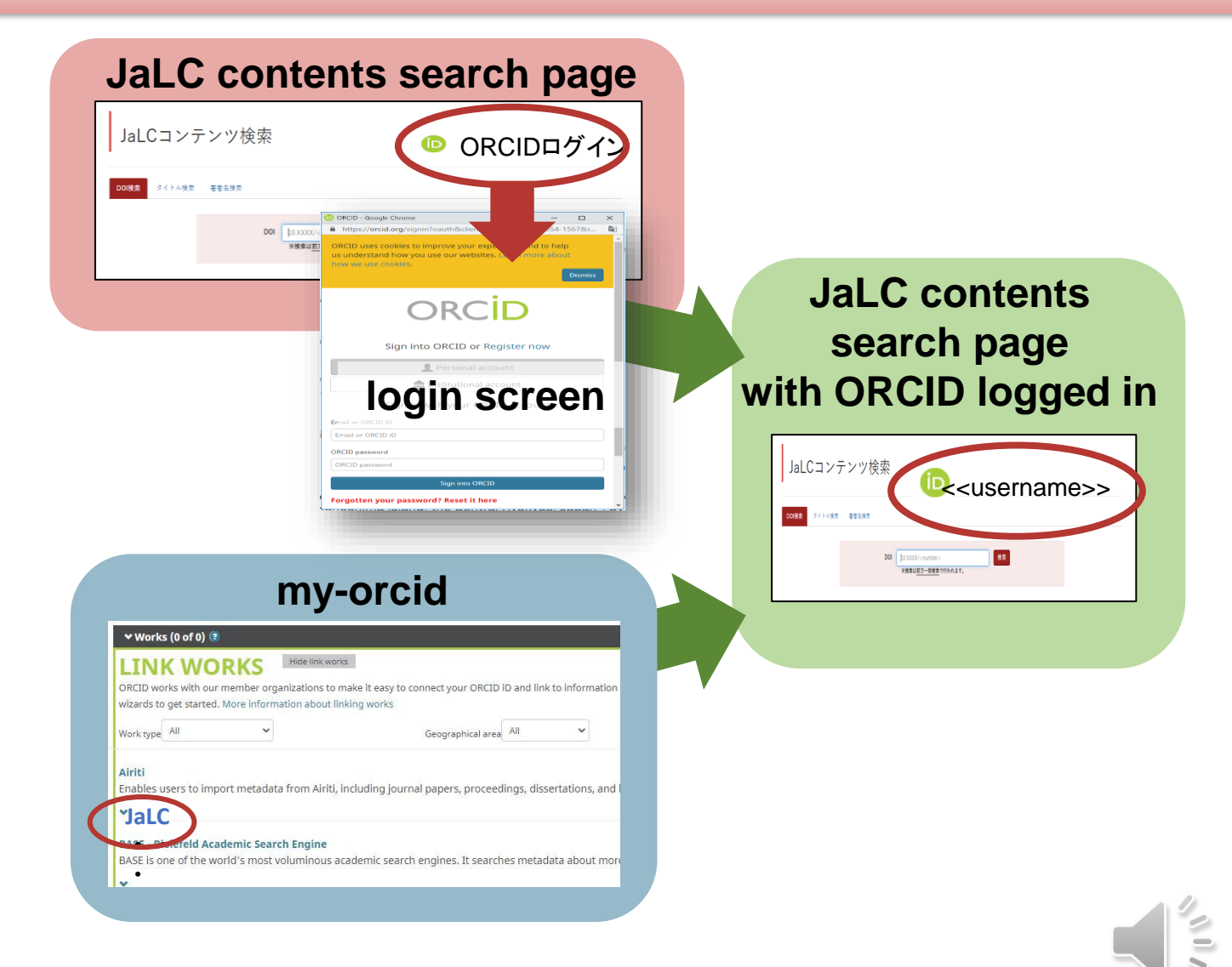

#### 2-3. Step 2. Choose a method

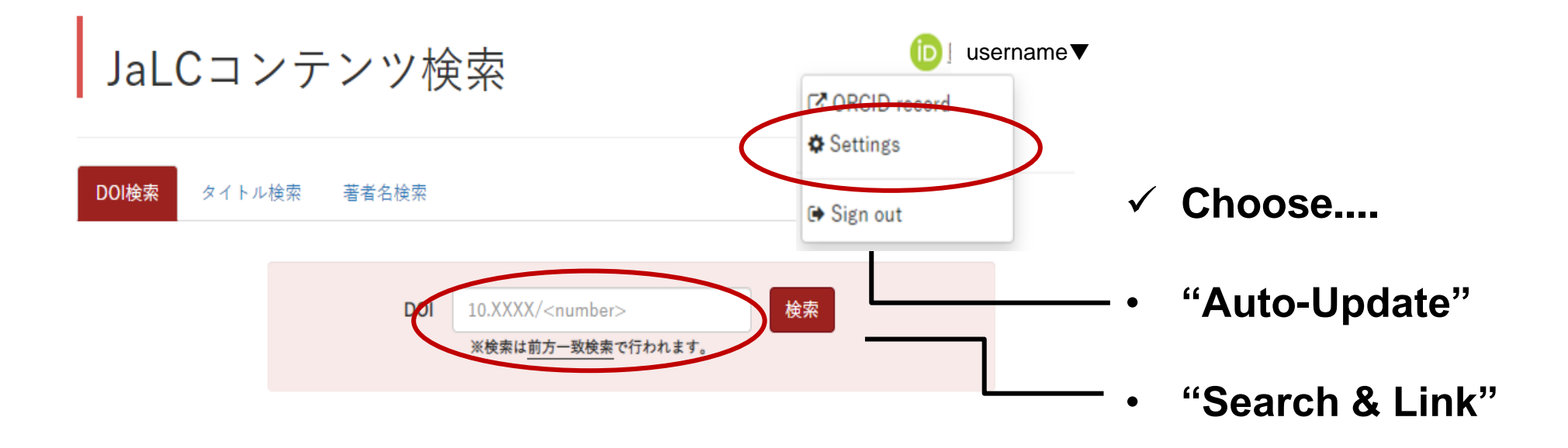

15

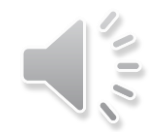

DOIでつなげよう学術コンテンツの和

#### 2-4. Step 3. Auto-Update

- Choose "ON" and click "更新する".
- JaLC updates your ORCID work records
- Attention: Only contents with ORCID ID
- Recommendation: More ORCID IDs registered in their contents.

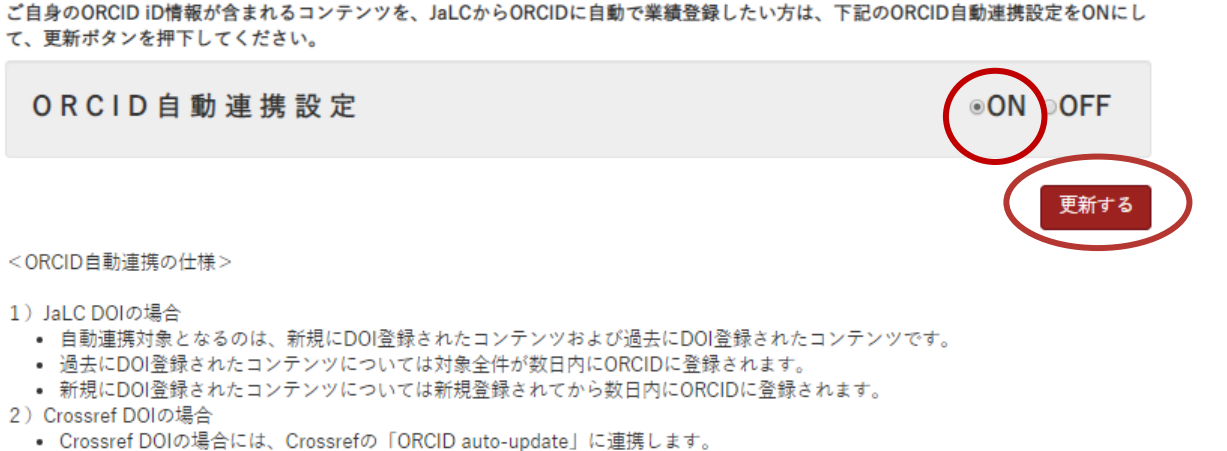

• 連携対象となるのは、新規にDOI登録されたコンテンツおよび更新登録されたコンテンツです。

ORCID設定

16

※JaLC DOIとはJaLCで登録されたDOIのことで、Crossref DOIとはJaLCを経由してCrossrefで登録されたDOIのことです。

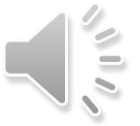

## 2-5. Step 3. Search & Link

• Search your content.

- Select the content and click "ADD TO ORCID".
  "IN YOUR RECORD" appears when successfully added.
- Contents without ORCID ID can also be added

| L( | Cコンラ                                                                                                    | テンツ検索<br>iD < <username>&gt;</username>                                 |  |
|----|----------------------------------------------------------------------------------------------------|-------------------------------------------------------------------------|--|
| 索  | タイトル検索                                                                                                    | 著者名検索                                                                   |  |
|    |                                                                                                    | 著者名<br>· Username<br>※検索は <u>前方一致検索</u> で行われます。<br>※姓と名の間には空白を入力してください。 |  |
|    | 76件中1 - 760                                                                                                    | の結果を表示しています。                                                            |  |
|    | Temporal change in the occlusal vertical dimension and its involvement in modulation of jaw movement in                                                                     |                                                                         |  |
|    | bite-reduced animals<br>作成者: Matoba Hiroshi, Kanayama Hayato, Kato Takafumi, Hossain Mohamma CL in Creater in Takehana Yoshie, Yamada Kazuhiro,<br>Masuda Yuji<br>発行年:2018年 |                                                                         |  |
|    | DOI https://doi.org/10.2334/josnusd.17-0122 び 根要を<br>IN YOUR RECORD                                                                                                    |                                                                         |  |
|    | I he occurrence of respiratory events in young subjects with a trequent rhythmic masticatory muscle activity: a pilot study                                                 |                                                                         |  |
|    | телка · isujisaka Akiko, naraki shingo, Nonoue Shigeru, Mikami Akira, Aqachi Hiroyoshi, Mizumori Takaniro, Yatahi Hirofumi, Yoshida<br>Atsushi, Kato Takafumi<br>発行年:2018年  |                                                                         |  |
|    | ジャーナル<br>DOI https://                                                                                                    | /doi.org/10.1016/j.jpor.2017.12.004 ピ 康要を (iD) ADD TO ORCID             |  |

Thanks for kind your attention!

Latest information is available at the following link.

https://japanlinkcenter.org

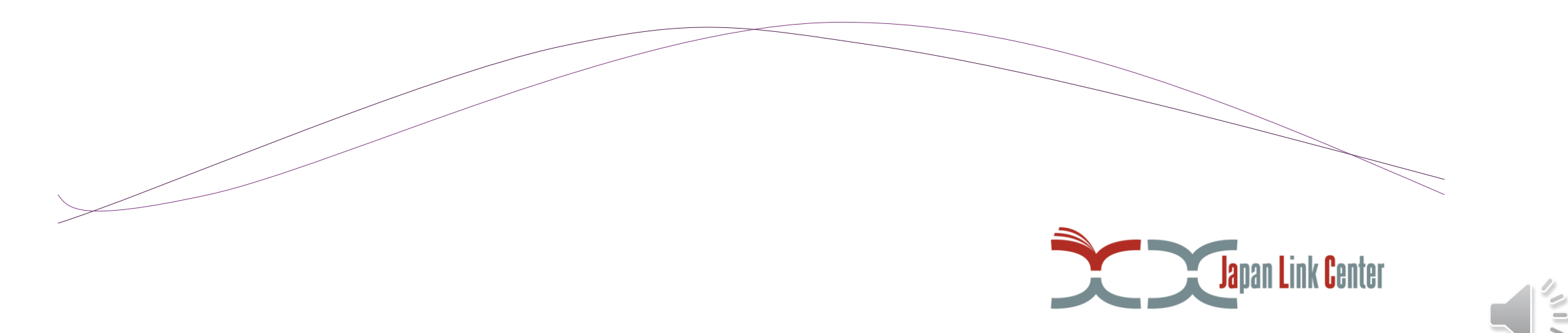